## Release Notes - TechTOOLS upgrade for Windows 7 (32 bit/64 bit) and Windows 8 Operating Systems

408 Chris Ordner Wed, May 10, 2017 TechTOOLS 1007

TechTOOLS application software and National Instruments drivers have been upgraded to work on Windows 7 32bit/64 bit and Windows 8 operating systems. Here is the list of changes/updates we have included in this update and these changes are targeted ONLY for Windows 7/Windows 8.

1. National Instruments Software that consists of NI 488.2 and NI-VISA has been updated with the latest drivers that is fully compatible with Windows 7 64 bit and Windows 8 operating systems.

## Note: The new drivers will be prompted to be installed only when the existing NI drivers installation on the PC/Laptop is incorrect or corrupted or you are attempting to install TechTOOLS on a PC that has never been installed with TechTOOLS.

- 1. This update will push a new TechTOOLS Software on the Windows 7/Windows 8 machines.
- 1. As part of this update, we are pushing a new Java software that will be installed within the C:DTO folder. The new Java software will be installed under the following folder:

## C:DTOJRE-1\_6\_0\_32

This update will enable TechTOOLS to use its own Java version and it won't conflict the Java version that wiTECH Diagnostic Application uses.

These updates have been made available via DealerCONNECT server.

## NOTE: This software update is targeted for Windows 7 and Windows 8 operating systems ONLY.

To get the new TechTOOLS Application software, please follow the steps listed below:

- Login to DealerCONNECT (<u>https://dealerconnect.chrysler.com</u>)
- Click on TechTOOLS link under Service Tab -> Service Tools & Equipment.
- Click on "Run" button on the TechTOOLS Launch screen as shown in the screenshot below. Also, make sure you check the box states "Always trust the content from this publisher".

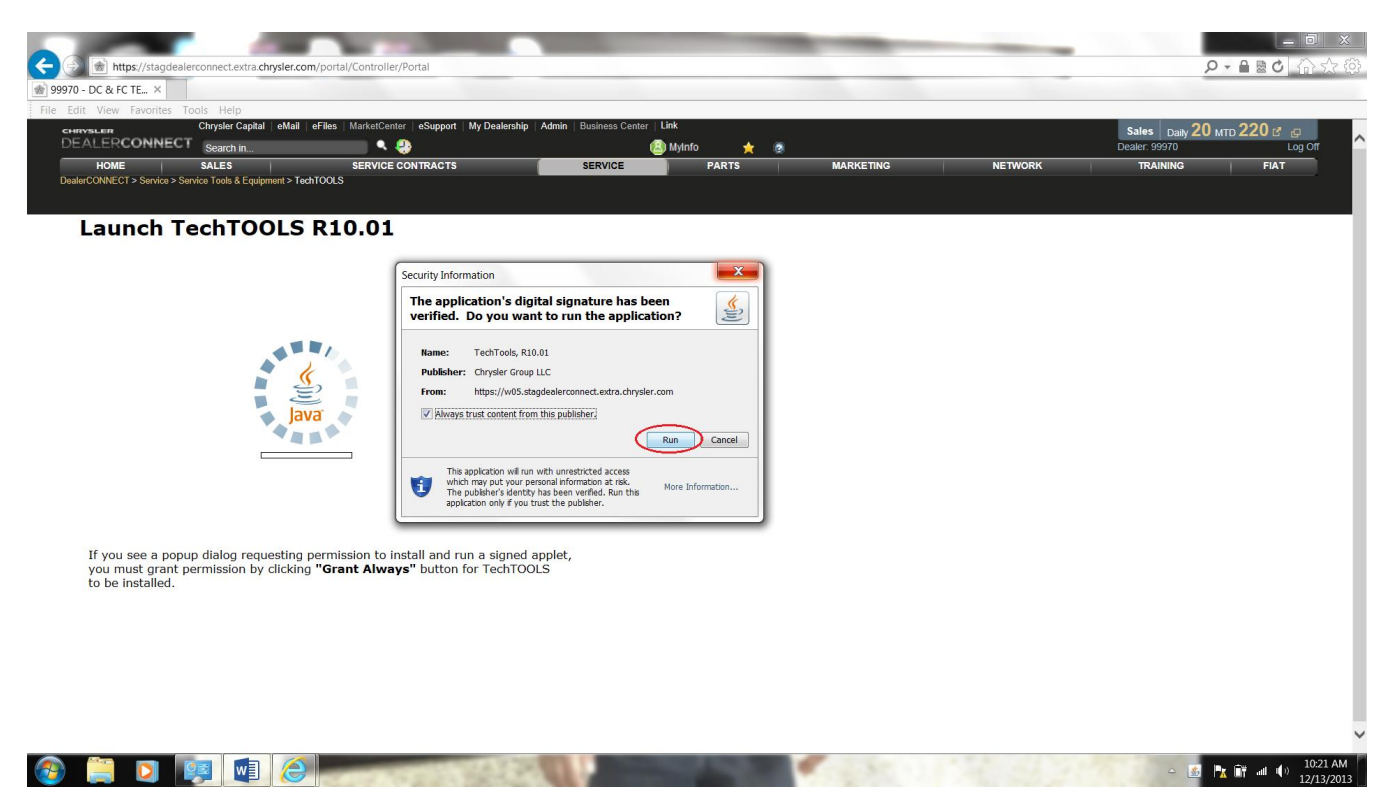

The new Java installer software will be download and installed on C:DTOJRE-1\_6\_0\_32

| A COMPANY AND A REAL PROPERTY AND A REAL PROPERTY AND A REAL PROPE |                              |
|----------------------------------------------------------------------------------------------------|------------------------------|
| Company and https://stagdealer.connect.extra.chrysler.com/portal/Controller/Portal                                                                                                    | ③ ☆ ① うきゅ・ヘ                  |
| @ 99970 - DC & FC TE X                                                                                                    |                              |
| File Edit View Favorites Tools Help                                                                                                    |                              |
| CHARVELLER Chrysler Capital   eHail   eFiles   MarketCenter   eSupport   My Deatership   Admin   Business Center   Link                                                                                                    | Sales Daily 20 MTD 220 🗗 🖶 📃 |
| DEALERCONNECT search in 🔍 😍                                                                                                    | Dealer: 99970 Log Off        |
| HOME SALES SERVICE CONTRACTS PARTS MARKETING NETWORK DealerCONNECT > Service > Service > Service Tools & Equipment > TechTOOLS                                                                                                    | TRAINING FIAT                |
|                                                                                                    |                              |
| Launch TechTOOLS R10.01                                                                                                    |                              |
|                                                                                                    |                              |
| Launch Application                                                                                                    |                              |
|                                                                                                    |                              |
| Downloading TechTOOL5 JRE Installation Software                                                                                                    |                              |
|                                                                                                    |                              |
|                                                                                                    |                              |
|                                                                                                    |                              |
|                                                                                                    |                              |
|                                                                                                    |                              |
|                                                                                                    |                              |
| If you see a nonun dialog requesting permission to install and run a signed applet                                                                                                    |                              |
| you must grant permission by clicking "Grant Always" button for TechTOOLS                                                                                                    |                              |
| o companies.                                                                                                    |                              |
|                                                                                                    |                              |
|                                                                                                    |                              |
|                                                                                                    |                              |
|                                                                                                    |                              |
|                                                                                                    | ~                            |
|                                                                                                    | ■ ■ 10:23 AM                 |

The following window will appear when TechTOOLS JRE (Java) software is being installed:

| 間日 ち・び =<br>FILE HOME INSERT DESIGN PAGE LAYOUT REFERENCES MAILINGS | ccccc-Word ? G                                                                                                    | ] _ ⊕ ×<br>Sign in ♀         |
|---------------------------------------------------------------------|----------------------------------------------------------------------------------------------------|------------------------------|
| $\begin{array}{c c c c c c c c c c c c c c c c c c c $              | ee # \$1 ¶ AaBbCcDd AaBbCcDd AaBbCcDd AaBbCcDd AaBbCcDd AaBbCcDd AaBbCcDd AaBbCcDd AaBbCcDd AaBbCcDd AaBbCcDd AaBbCcDd AaBbCcDd AaBbCcDd aaBbCcDd a | ind -<br>teplace<br>Select - |
| Clipboard 12 Font 12 Paragra                                        | aph ra Styles ra Er                                                                                                    | diting ^                     |
|                                                                     | The new Java installer software will be download and will be installed on C:\DTO\RE-1_6_0_32<br>TechTOOLS_JRE_16_0_32 - InstallShield Wizard<br>TechTOOLS_JRE_16_0_32 is configuring your new software installation.<br>Installation is completed successfully<br>Installation is completed successfully<br>Concel                                                                                                    |                              |
|                                                                     |                                                                                                    |                              |
| PAGE 2 OF 3 342 WORDS                                               | ₩ II 6                                                                                                    | + 96%                        |
|                                                                     |                                                                                                    | 12/13/2013                   |

Once Java Software is installed, the new TechTOOLS Software will be downloaded and installed as shown in the screenshot below:

| B 4 1- 0 -                                                           |                                         |                                                                                                    |           |         |                    |                               |
|----------------------------------------------------------------------|-----------------------------------------|----------------------------------------------------------------------------------------------------|-----------|---------|--------------------|-------------------------------|
| (C) 🕑 Mttps://stagdealerconnect.extra.chrysler.com/portal/Controlle  | er/Portal                               |                                                                                                    |           |         | ρ.                 | ▲ ▲ ♂ ☆ ☆                     |
| 🐨 99970 - DC & FC TE ×                                               | 11-1- BR 5 5                            | BOOK AND A SHOULD AND                                                                                                    | AaH       |         | -                  | A                             |
| File Edit View Favorites Tools Help                                  |                                         |                                                                                                    |           |         |                    |                               |
| CHRYSLER Chrysler Capital   eMail   eFiles   MarketCer               | nter   eSupport   My Dealership   Admin | Business Center   Link                                                                                                    |           |         | Sales Daily 20 MTD | 220 🖉 🐷 🖉                     |
| DEALERCONNECT Search In                                              | <u></u>                                 | 🙆 MyInfo 👷 🤅                                                                                                    | 1         |         | Dealer: 99970      | Log Off                       |
| HOME SALES SERVICE                                                   | CONTRACTS                               | SERVICE PARTS                                                                                                    | MARKETING | NETWORK | TRAINING           | FIAT                          |
|                                                                      |                                         |                                                                                                    |           |         |                    |                               |
| Launch TechTOOLS R10.01                                              |                                         |                                                                                                    |           |         |                    |                               |
|                                                                      |                                         |                                                                                                    |           |         |                    |                               |
|                                                                      |                                         |                                                                                                    |           |         |                    |                               |
|                                                                      |                                         |                                                                                                    |           |         |                    |                               |
| Launch Application                                                   |                                         |                                                                                                    |           |         |                    |                               |
|                                                                      |                                         |                                                                                                    |           |         |                    |                               |
| Please wait while installing Tech LOOL'S Application                 |                                         |                                                                                                    |           |         |                    |                               |
|                                                                      |                                         |                                                                                                    |           |         |                    |                               |
|                                                                      |                                         |                                                                                                    |           |         |                    |                               |
|                                                                      |                                         |                                                                                                    |           |         |                    |                               |
|                                                                      |                                         |                                                                                                    |           |         |                    |                               |
|                                                                      |                                         |                                                                                                    |           |         |                    |                               |
|                                                                      |                                         |                                                                                                    |           |         |                    |                               |
|                                                                      |                                         |                                                                                                    |           |         |                    |                               |
| If you see a popup dialog requesting permission to                   | install and run a signed applet,        |                                                                                                    |           |         |                    |                               |
| you must grant permission by clicking "Grant Alwa<br>to be installed | ys" button for TechTOOLS                |                                                                                                    |           |         |                    |                               |
| to be installed.                                                     |                                         |                                                                                                    |           |         |                    |                               |
|                                                                      |                                         |                                                                                                    |           |         |                    |                               |
|                                                                      |                                         |                                                                                                    |           |         |                    |                               |
|                                                                      |                                         |                                                                                                    |           |         |                    |                               |
|                                                                      |                                         |                                                                                                    |           |         |                    |                               |
|                                                                      |                                         |                                                                                                    |           |         |                    |                               |
|                                                                      |                                         |                                                                                                    |           |         |                    |                               |
|                                                                      | CONTRACTOR OF THE OWNER.                | The second second second second second second second second second second second second second second second se                                                                                                    |           |         |                    |                               |
|                                                                      |                                         | and the second second se |           |         |                    | 1 1 1 1 1 1 1 2 (1 2 (2 0 1 2 |

Once TechTOOLS is installed, TechTOOLS Application will launch successfully. If you are installing TechTOOLS on a new PC/Laptop, you will see the following window (see the screenshot) after installing TechTOOLS:

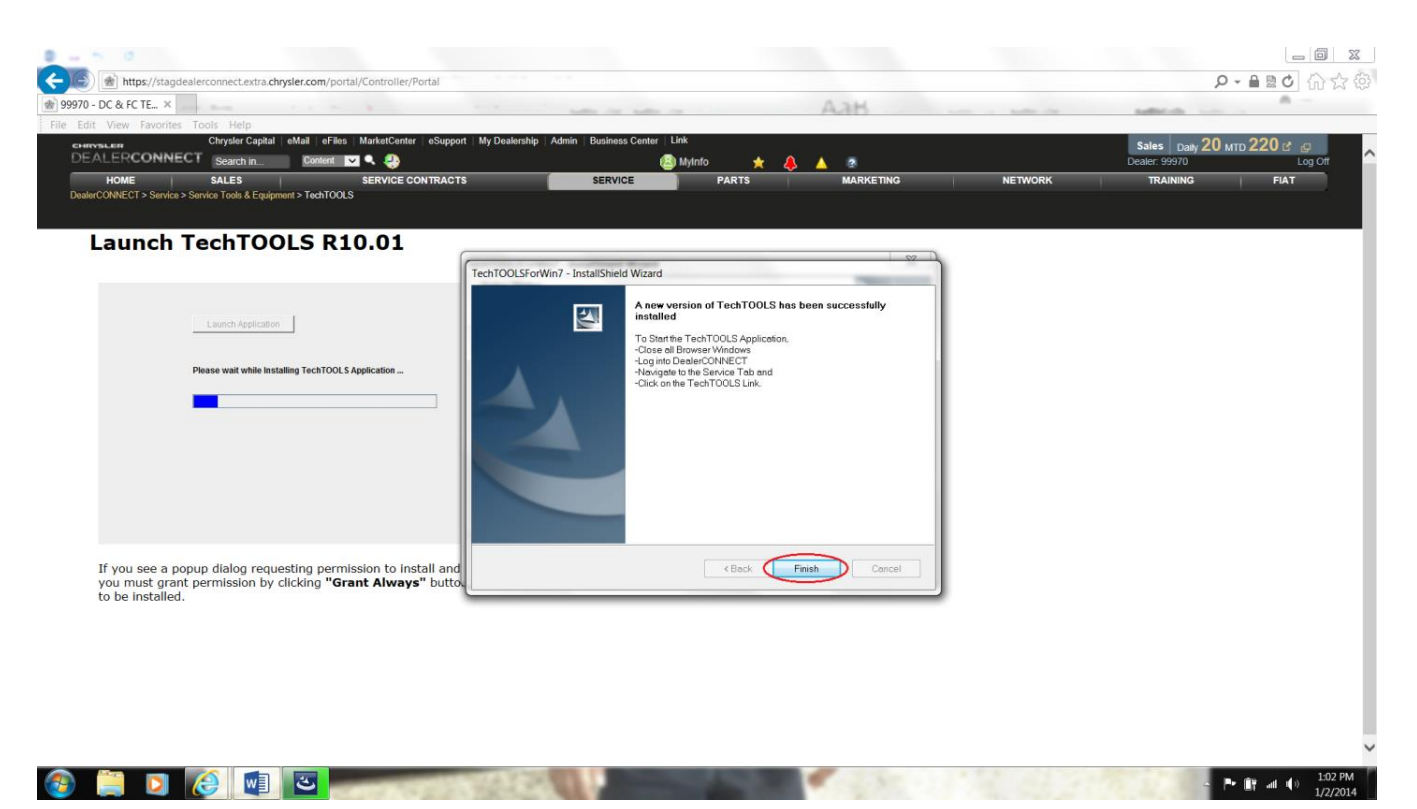

If the PC has never been installed with National Instruments drivers or the existing National Instruments drivers are corrupt, TechTOOLS Application will prompt to install the new National Instruments drivers that is fully compatible with Windows 7 and Windows 8 operating systems. Please click on the following TechTOOLS Knowledgebase Article: <u>KB #434</u> to know how to install the new National Instruments drivers.

Contact the wiTECH Help Desk for further assistance with TechTOOLS Application.

NOTE: TechTOOLS is NOT supported on the Windows 10 Operating System.

Online URL: <u>https://kb.l.fcawitech.com/article/release-notes-techtools-upgrade-for-windows-7-32-bit-64-bit-and-windows-8-operating-systems-408.html</u>